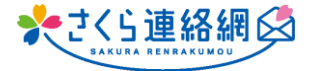

Q. 既読機能が付かないので、相手にメッセージが届いたのか どうかわかりづらい点を改善してほしいです。

> A. LINEの様な"既読・未読"機能は対応しておりませんが 【開封確認】機能を利用して受信者がメッセージを 開封したかどうかの確認することは出来ます。

## 手順はこちら

- ① メッセージ作成画面で表題と本文を入力
- ② 宛先を選択
- ③ 内容確認画面のオプションの【設定】をクリック
- ④ 開封確認【する】をクリック
  【する】を選択することで未開封者の確認が可能
  ※初期設定から開封確認を初期値に
  設定することができます。(次ページ参照)
- ⑤ 決定ボタンをクリック

## 開封確認【する】に設定後 開封確認は、どこで確認するの? メッセージー覧の対象メッセージ右側 【確認】より開封状況を確認できます 送信済 開封 ←送信し、 0 開封済 詳細 開封もされている 登録無 未開封 詳細 ←未登録なので 送信していない 0 未開封 詳細 ←送信したが 開封されていない

未開封の方には"再送信"又は個別に連絡をお願いします

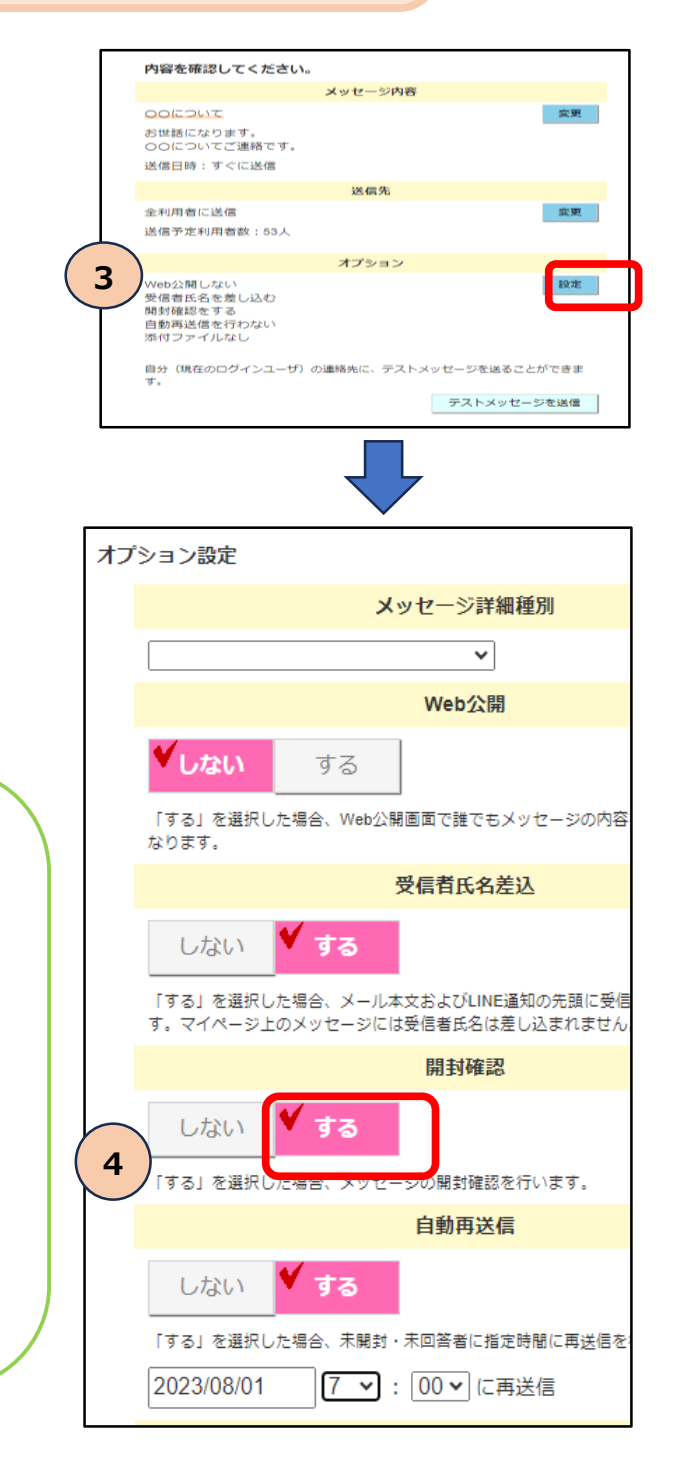

※初期設定から開封確認を初期値に設定することができます。

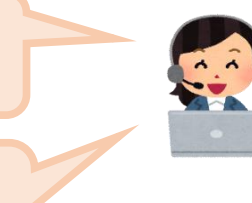

初期値にしておくことで、メッセージを送信する際の 開封確認の設定忘れを防止します

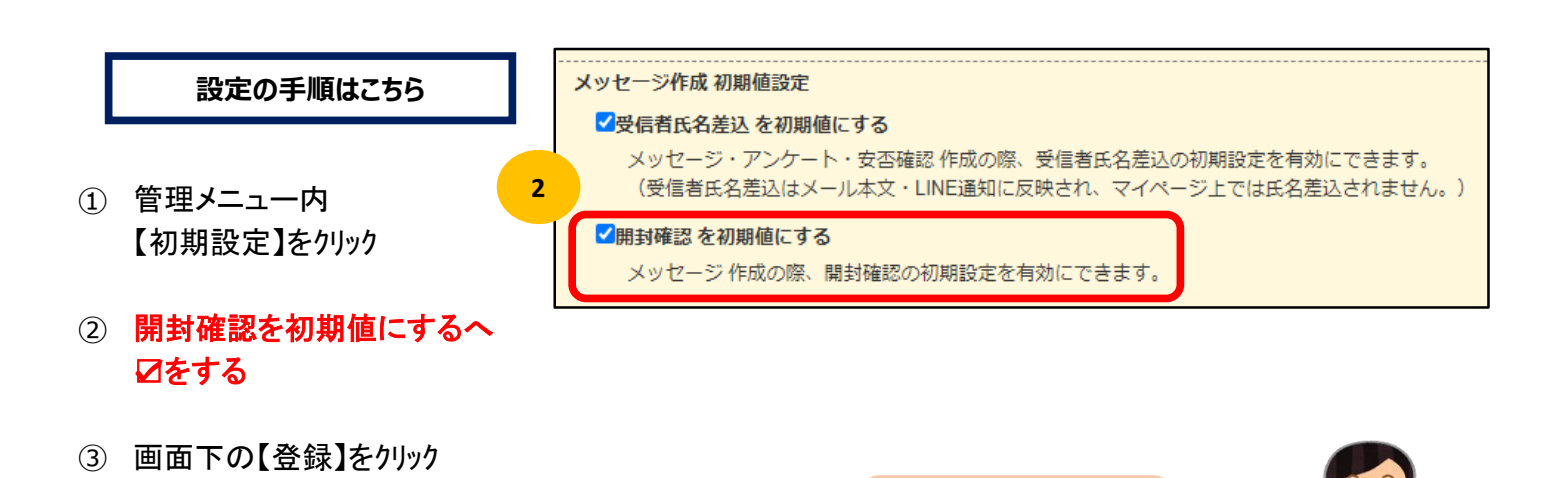

お試しください